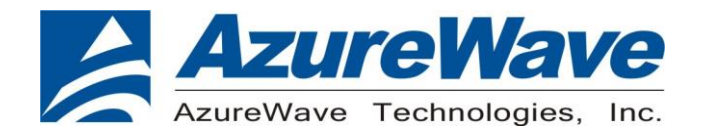

# AW-CU570-EVB

## Wireless MCU with Integrated Tri-radio Wi-Fi 6 + Bluetooth Low Energy 5.3 /802.15.4

## 15mm x 28mm LGA Module

## <u>User Guide</u>

## Rev. 01

## (For Standard)

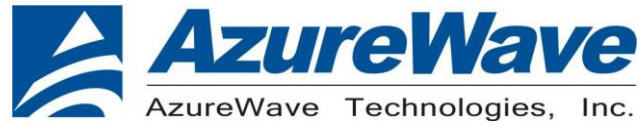

## **Revision History**

| Version | Revision<br>Date | Description     | Initials  | Approved  |
|---------|------------------|-----------------|-----------|-----------|
| 01      | 2024/01/22       | Initial Version | Roger Liu | N.C. Chen |
|         |                  |                 |           |           |

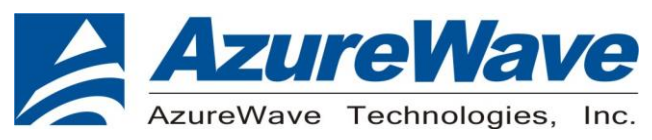

## 1.System Setup

### 1-1. Hardware Requirements

- AW-CU570-EVB (evaluation board of AW-CU570)
- SDIO/UART interface supported (USB port needed)
- Windows system(OS later than Windows) for Labtool.
- Vector Signal Analyzer/WLAN analyzer for transmit measurements.
- WLAN signal generator for receiver measurements.
- RF isolation chamber for receive measurements.
- RF attenuators
- RF cable

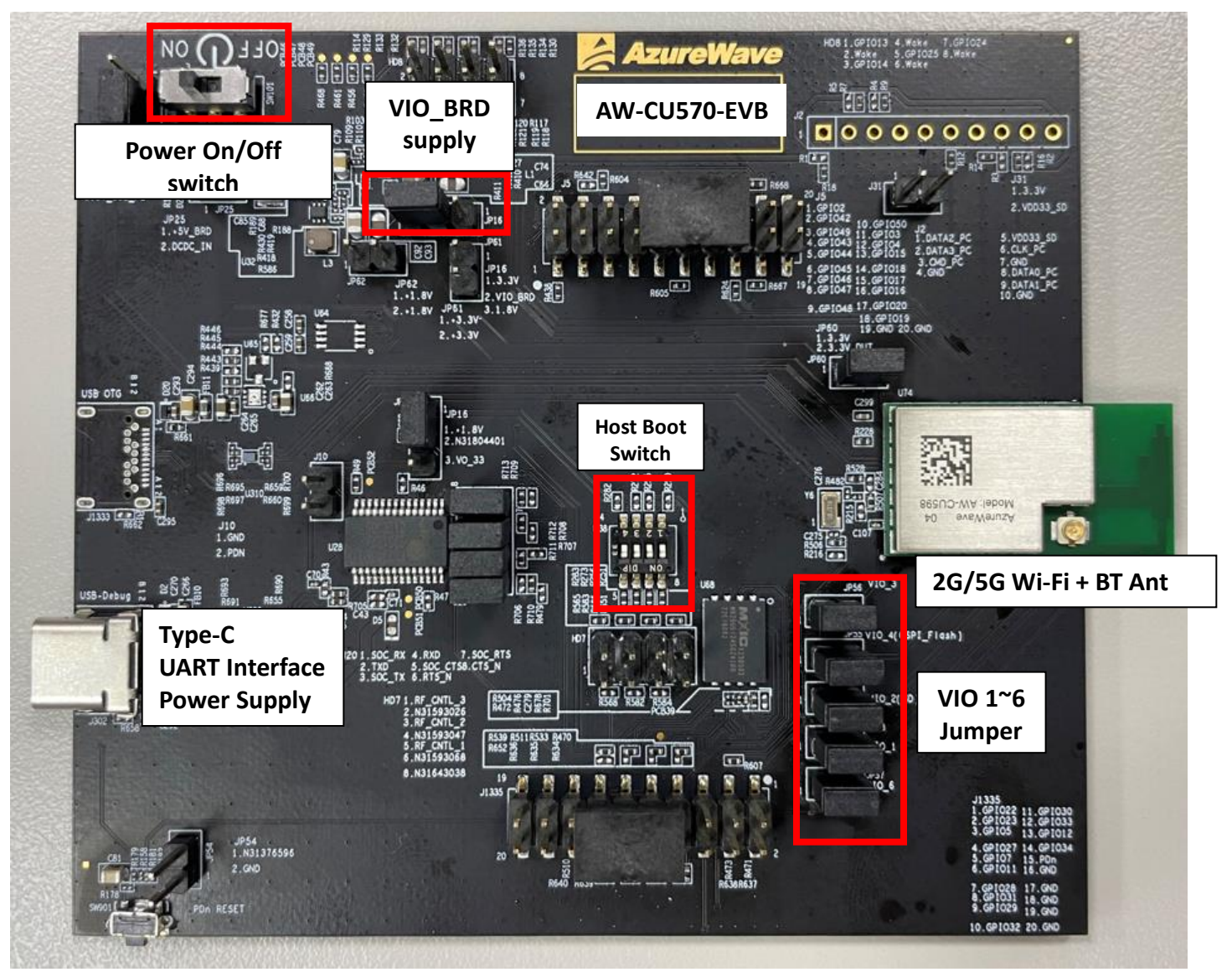

AW-CU570-EVB

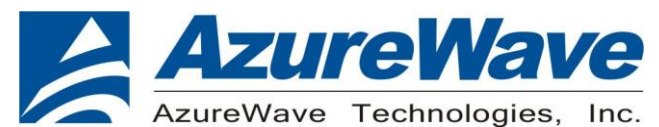

- 1.1.1 For VIO\_BRD supply For VIO\_BRD supply VDDIO(1.8V), please connect JP16(2-3). For VIO\_BRD supply VDDIO(3.3V), please connect JP16(1-2).
- 1.1.2 For Config Host Boot (ON DIP side is 0) For ISP boot, please connect U38(1110). For Boot from QSPI Flash, please connect U38(1111).

### 1-2. Software package requirement

- a. USB-UART driver
- b. MCUXpressoIDE\_11.6.0\_8187.exe
- c. MFG or Normal FW image

#### 1-2-1. Windows PC set up (USB-UART)

After download the SW package from AzureWave contact window, please build the driver first.

## Install MCUXpressoIDE\_11.6.0\_8187.exe MCUXpressoIDE\_11.6.0\_8187.exe

Open the MFG-RW61X-MF-BRG-U16-WIN-X86-2.0.0.2.0-18.80.2.p78.6 and you can see below contents.

- Calibration\_Data
- 📜 Fwlmage
- 📜 labtool
- COPYING
- A MFG-RW61X-MF-BRG-U16-WIN-X86-2.0.0.2.0-18.80.2.p78.6-Release-Notes.pdf
- SCR\_MFG-RW61X-MF-BRG-U16-WIN-X86-2.0.0.2.0-18.80.2.p78.6.txt

## Go into A2 folder under the FwImage folder you can see the files below, copy all files to C:\nxp\MCUXpressoIDE\_11.6.0\_8187\ide\binaries

- sprog\_flash\_RW610\_A2.bat
- prog flash RW610 A2.jlink
- sprog\_flash\_RW612\_A2.bat
- rw61xn\_sb\_mfg\_fw\_cpu2\_ble\_a2.bin
- rw61xn\_sb\_mfg\_fw\_cpu2\_combo\_a2.bin
- rw61xw\_sb\_mfg\_fw\_cpu1\_a2.bin
- uart\_wifi\_ble\_15d4\_bridge.bin
- uart\_wifi\_ble\_bridge.bin

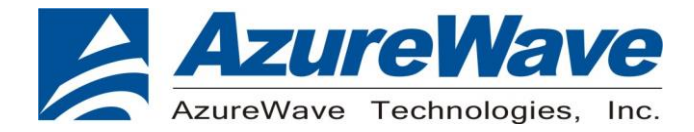

Connect USB-to-UART type C port to your PC, if the com port is not recognized Number, must install the Driver "PL23XX\_Prolific DriverInstaller v408"

Install the driver manually. You can get the driver from ProfilicI's web site. https://www.prolific.com.tw/US/ShowProduct.aspx?p\_id=225&pcid=41

The installation is successful, find the com port number.

✓ ∰ 連接埠 (COM 和 LPT) Prolific PL2303GC USB Serial COM Port (COM35)

### 1-3. Start Write firmware image and DUT testing

#### 1-3-1 Windows PC side (Normal Mode operation)

Switch U38 to ISP boot mode and then connect USB-to-UART type C port to your PC. Execute the command in C:\nxp\MCUXpressoIDE\_11.6.0\_8187\ide\binaries and edit your com port number.

blhost.exe -p COM5 -t 3 get-property 1 blhost.exe -p COM5 -t 60000 fill-memory 0x20001000 0x4 0xC0000008 blhost.exe -p COM5 -t 60000 configure-memory 0x9 0x20001000 blhost.exe -p COM5 -t 60000 flash-erase-region 0x8000000 0x800000 blhost.exe -p COM5 -t 60000 write-memory 0x8400000 images\rw610 sb wifi v1.bin blhost.exe -p COM5 -t 60000 write-memory 0x8540000 images\rw610 sb ble v1.bin blhost.exe -p COM5 -t 60000 write-memory 0x8000000 images\rdrw612qfn wifi cli.bin

#### Execution command

And automatically close the window after writing.

:\nxp\MCUXpressoIDE\_11.6.0\_8187\ide\binaries>blhost.exe -p COM16 -t 3 get-propertyl
Ping responded in 1 attempt(s)
Inject command 'get-property'
Response status = 0 (0x0) Success.
Response word 1 = 1258488064 (0x4b030100)
Unnoot Vorsion - K2 1.0 Current Version = K3.1.0 :\nxp\MCUXpressoIDE\_11.6.0\_8187\ide\binaries>blhost.exe -p COM16 -t 60000 fill-memory 0x20001000 0x4 0xC0000008 Ping responded in 1 attempt(s) Inject command 'fill-memory' Successful generic response to command 'fill-memory' Response status = 0 (0x0) Success. \nxp\MCUXpressoIDE\_11.6.0\_8187\ide\binaries>blhost.exe -p COM16 -t 60000 configure-memory 0x9 0x20001000 Ping responded in 1 attempt(s) Inject command 'configure-memory' Successful generic response to command 'configure-memory' esponse status = 0 (0x0) Success. :\nxp\MCUXpressoIDE\_11.6.0\_8187\ide\binaries>blhost.exe -p COM16 -t 60000 flash-erase-region 0x8000000 0x800000 Ping responded in 1 attempt(s) Enject command 'flash-erase-region' Response status = 0 (0x0) Success. :\nxp\MCUXpressoIDE\_11.6.0\_8187\ide\binaries>REM blhost.exe -p COM -t 60000 write-memory 0x8400000 payload\_cpu1\_wifi.bin :\nxp\MCUXpressoIDE\_11.6.0\_8187\ide\binaries>REM blhost.exe -p COM -t 60000 write-memory 0x8540000 payload\_cpu2\_ble.bin \nxp\MCUXpressoIDE\_11.6.0\_8187\ide\binaries>REM blhost.exe -p COM -t 60000 write-memory 0x8000000 uart\_MFG\_bridge\_wlan\_ble\_cpu3withfcb.bir

5

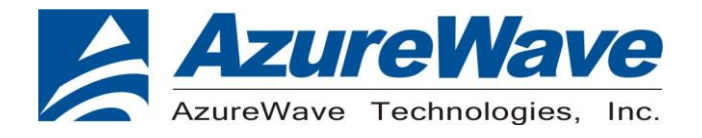

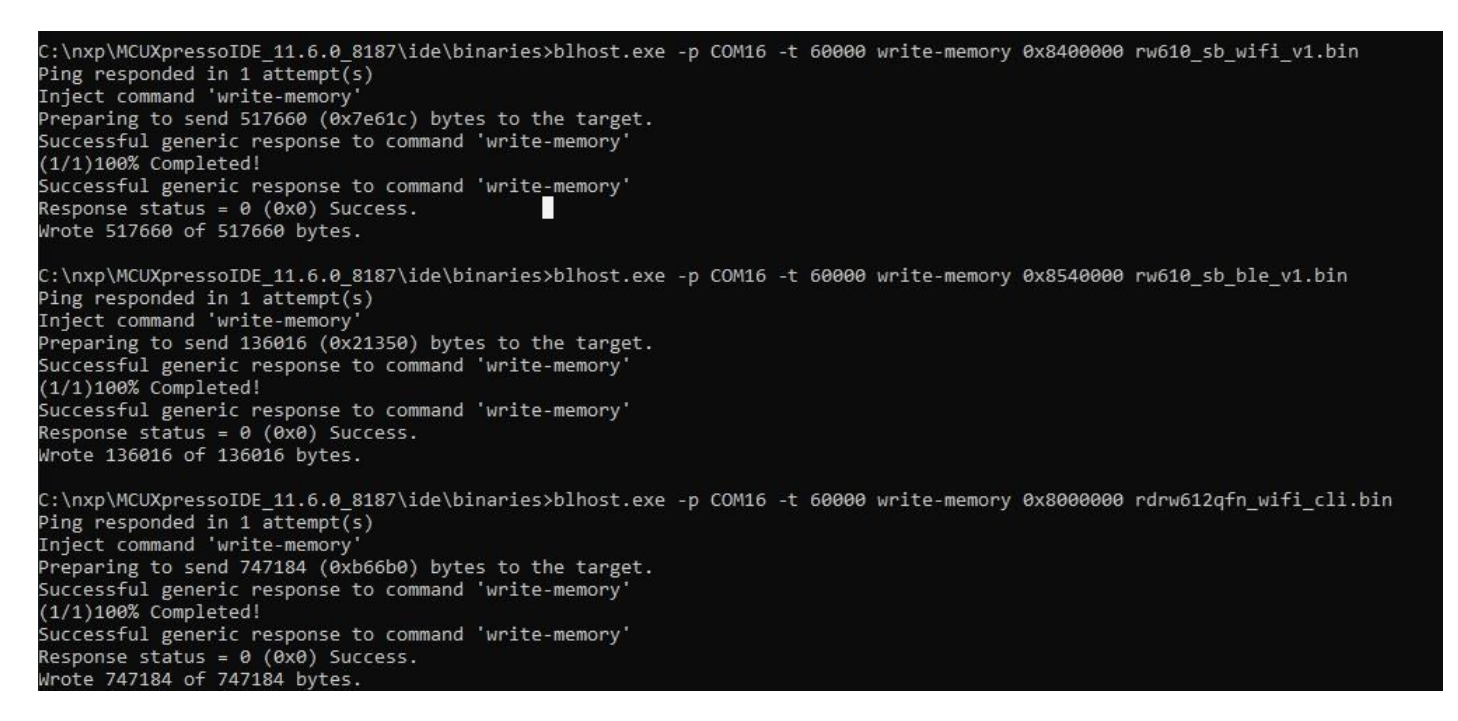

Here is a Normal Mode operation example; Please switch U38 to Boot from QSPI Flash and restart DUT after programming flash

Open the Terminal window and set com port 17 and baud-rate as 115200

Execute the command: wlan-version

| Port Name: COM17 V Bau                                                       | id Rate: 115200 V Close                                              |
|------------------------------------------------------------------------------|----------------------------------------------------------------------|
| Vlan-version<br>Wlan-version<br>WLAN Driver Version<br>WLAN Firmware Version | : v1.3.r34.p49.2<br>: rw610w-V1, IMU, FP91, 18.91.2.p32.1, PVE_FIX 1 |

Execute the command: wlan-scan

6

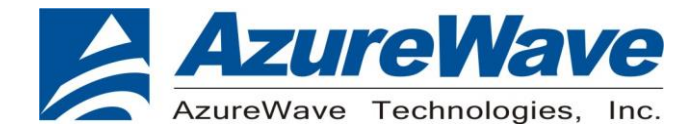

Execute the command: wlan-add 1 ssid CMW-AP Execute the command: waln-connect 1

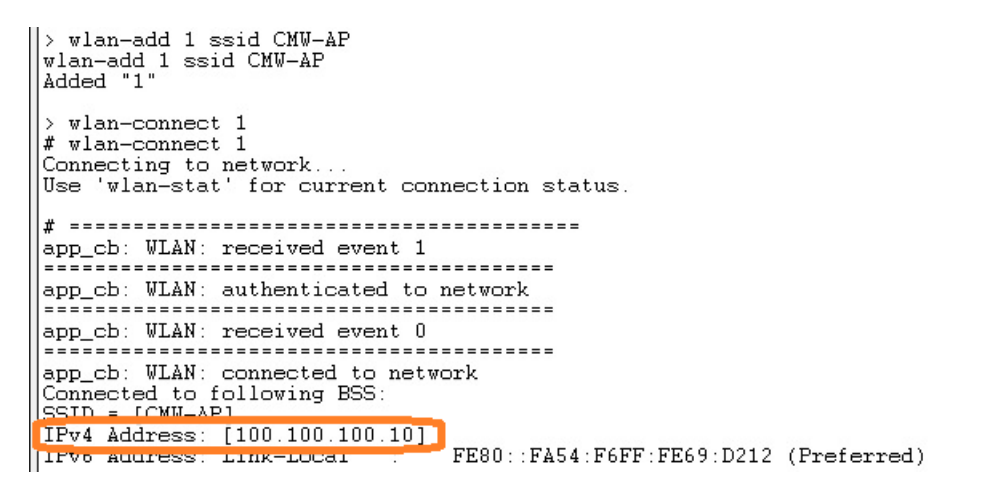

Connect to tester CMW-AP and show DUT information.

| WLAN Signaling 1 - V3.8.20 - Base V 3.8.13                                                                                                    |                                                                 |
|----------------------------------------------------------------------------------------------------|-----------------------------------------------------------------|
| onnection Status                                                                                                    |                                                                 |
| Cell                                                                                                    | Common Settings Frequency Power                                 |
| Connection Status Associated<br>RX Power Indicator 26dBm In Range                                                                                                    | TX Burst Power<br>RX Expected PEP<br>Approximate RX Burst Power |
| Event Log                                                                                                    | Record I                                                        |
| 09:19:43 AE:5D:2D:8F:6F:95 Probed<br>09:18:47 F8:54:F6:69:D2:12 Associated<br>09:18:38 F8:54:F6:69:D2:12 Probed<br>09:18:38 F8:54:F6:69:D2:12 Probed<br>09:18:38 F8:54:F6:69:D2:12 Probed<br>09:18:38 F8:54:F6:69:D2:12 Probed     | Connection Settings<br>Security Disabled                        |
| DUT / UE Into                                                                                                    | Beacon Interval (TLI)                                           |
| MAC         F8:54:F6:69:D2:12           UE IPv4         100.100.100.10           CMW IPv4         100.100.100.10           UE IPv6         fc01:abab:cdcd.efe0:fa54:161t:fe69:d2           CMW IPv6         1e80::201:2ff:fe03:405 | Packet Generator Data Meas Control<br>PG1 PG2<br>Enable IV I    |
| RX Statistics                                                                                                    | Protocol ICMP ICMP                                              |

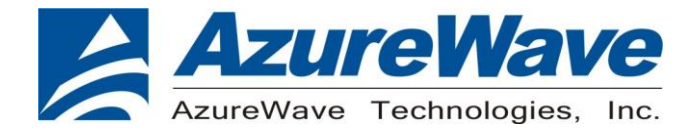

#### 1-3-2. Windows PC side (MFG Mode operation)

Switch U38 to ISP boot mode and then connect USB-to-UART type C port to your PC. Execute the command in C:\nxp\MCUXpressoIDE\_11.6.0\_8187\ide\binaries

and edit your com port number. blhost.exe -p COM11 -t 3 get-property 1 blhost.exe -p COM11 -t 60000 fill-memory 0x20001000 0x4 0xC0000008 blhost.exe -p COM11 -t 60000 configure-memory 0x9 0x20001000 blhost.exe -p COM11 -t 60000 flash-erase-region 0x8000000 0x800000 blhost.exe -p COM11 -t 60000 write-memory 0x8400000 rw610w\_mfg\_sfw\_cpu1.bin blhost.exe -p COM11 -t 60000 write-memory 0x8540000 rw610n\_mfg\_sfw\_cpu2.bin blhost.exe -p COM11 -t 60000 write-memory 0x8000400 uart\_wifi\_ble\_bridge.bin

#### Execution command

#### And automatically close the window after writing.

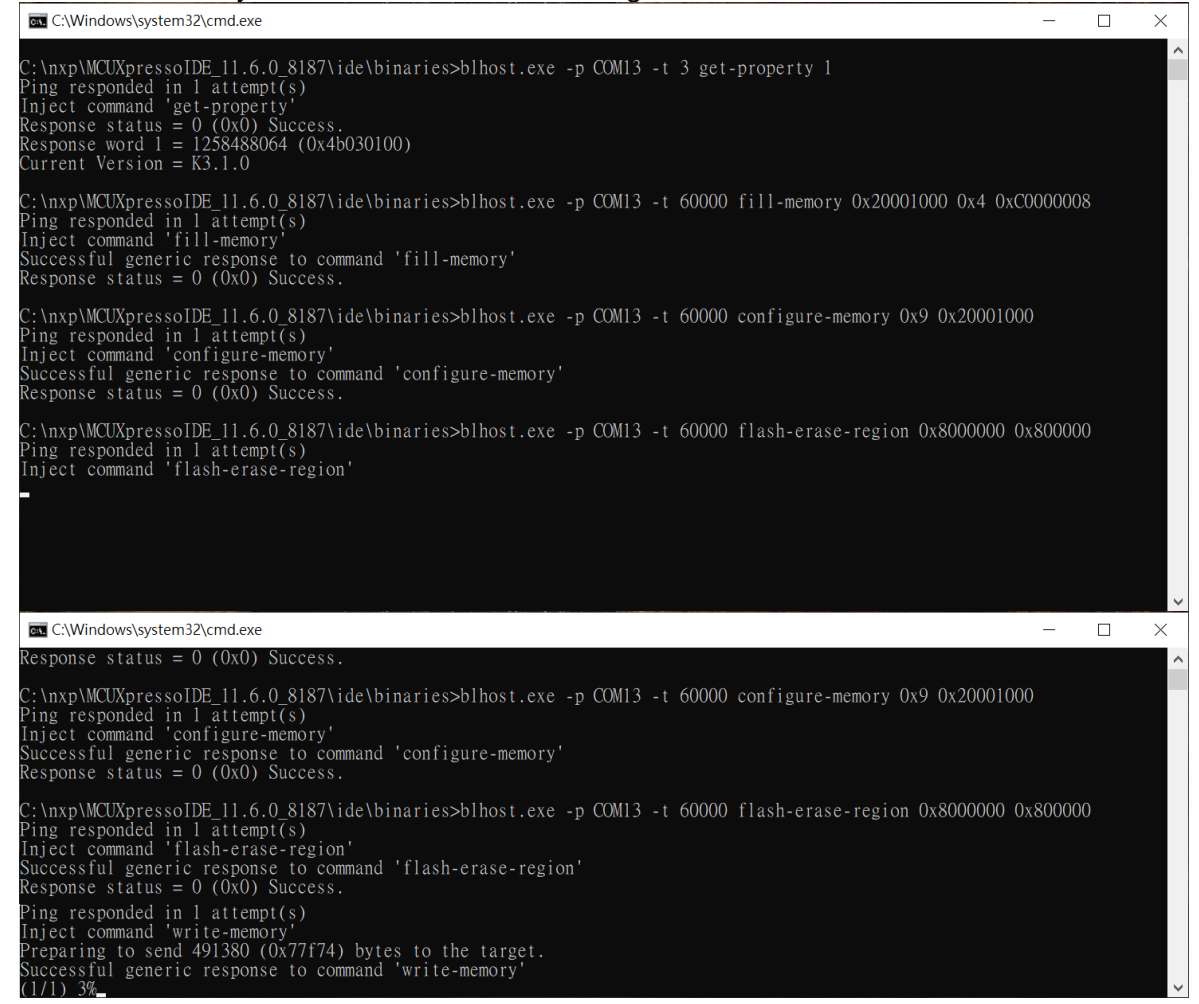

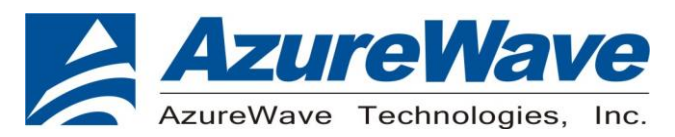

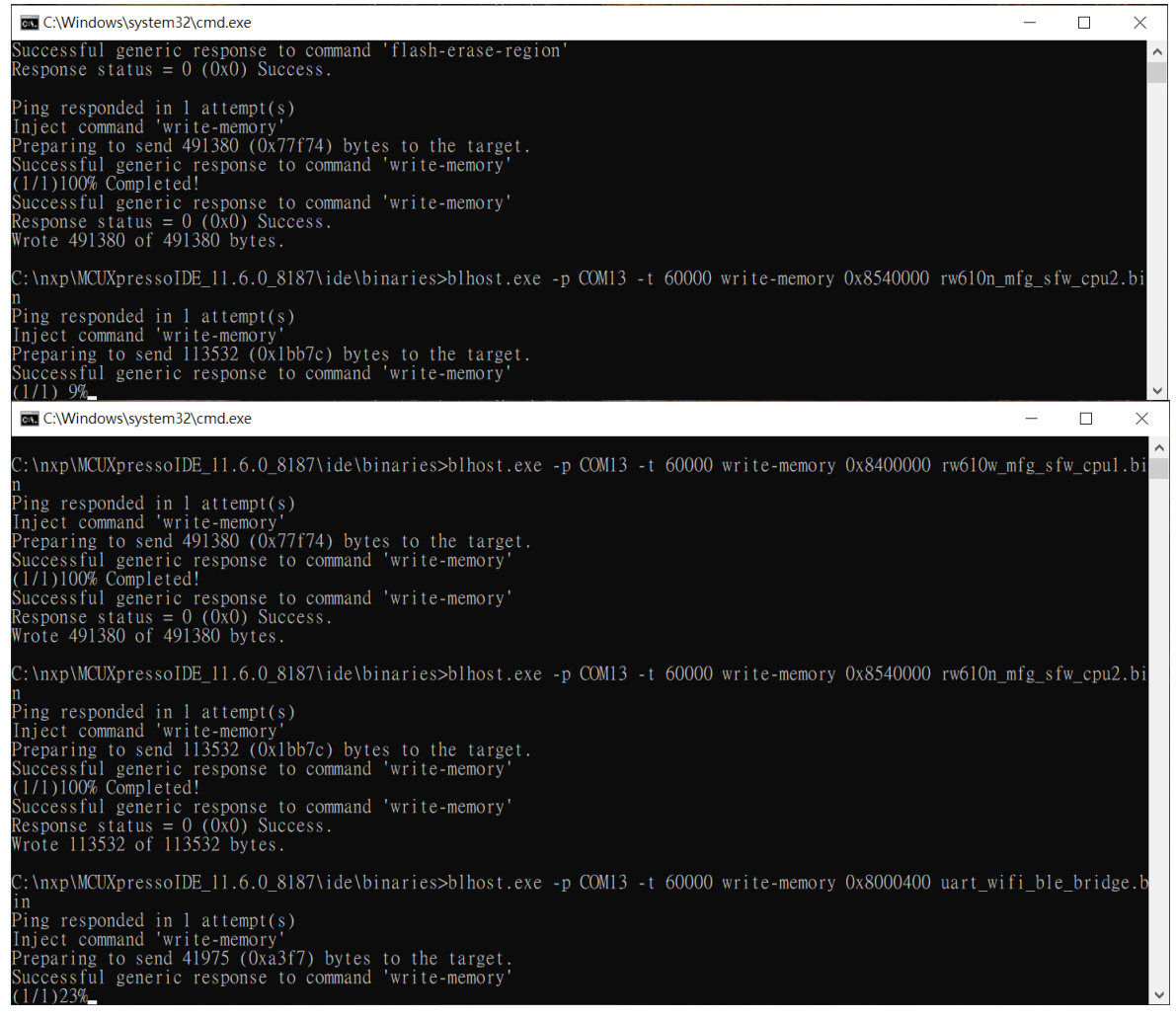

#### 1-3-3. Windows PC side

Open the labtool under MFG-RW61X-MF-BRG-U16-WIN-X86-2.0.0.2.0-18.80.2.p78.6 can to see the following content.

| S AddCalDLL.dll              | 2023/12/1 下午 09:10  | 應用程式擴充 | 1,140 KB     |
|------------------------------|---------------------|--------|--------------|
| DutApiSisoApApp_RW610.exe    | 2023/12/1 下午 09:10  | 應用程式   | 390 KB       |
| DutApiSisoApAppUartDII.dll   | 2023/12/1 下午 09:10  | 應用程式擴充 | 543 KB       |
| 🕅 DutApiSisoApAppUartDII.lib | 2023/12/1 下午 09:10  | LIB 檔案 | 157 KB       |
| 🛐 SetUp.ini                  | 2023/12/19 上午 11:57 | 組態設定   | 6 KB         |
| Test.txt                     | 2023/12/19 下午 12:00 | 文字文件   | 2 KB         |
| TF_Config_20MHz.txt          | 2023/12/1 下午 09:10  | 文字文件   | 3 <b>K</b> B |

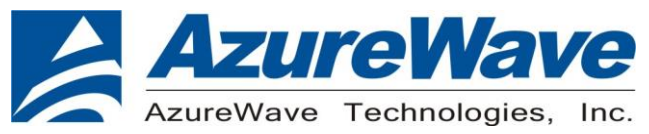

Edit the "SetUp.ini" file as shown in the lines highlighted in RED below.

a. The setup DutlpAddress will be the COM PORT address of your target.

[COMSET]

ComNo = 9

BaudRate = 115200

byParity = 0

byStopBits = 1

byByteSize = 8

- b. The setup **NO\_EEPROM** is the storage type to get/set function. [DutInitSet]<sub>\*'</sub>
  - ;0 EEPROM support.
  - ;1 NO\_EEPROM support.

;2 - OTP support.

#### NO EEPROM=2

- 1 NO\_EEPROM support → Set storage type to .conf calibration file in labtool folder.
- 2 OTP support → Set storage type to OTP in DUT

First make sure the switch is in read mode.

Then you can double click "DutApiSisoApApp\_RW610.exe" to enter labtool as below picture.

| E:\dll_2g\DutApiSisoApApp_RW610.exe                                     | _ | × |
|-------------------------------------------------------------------------|---|---|
| Name: Dut labtool<br>Version: 1.0.0.0.6<br>Date: Jul 25 2022 (17:37:29) |   | ^ |
| Note:                                                                   |   |   |
| 1. ====================================                                 |   |   |
| Enter CMD 99 to Exit                                                    |   |   |
| Enter option: 🗕                                                         |   |   |
|                                                                         |   |   |
|                                                                         |   |   |
|                                                                         |   |   |

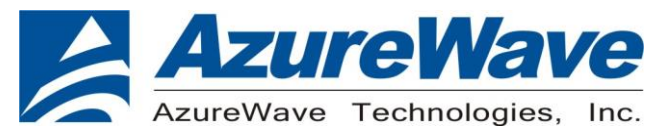

## 2.RF Command

As the information showed on your screen, please enter these commands below to start your test.

Command: 1 Wi-Fi testing

| Command. Z BI testing                                                   |   |   |
|-------------------------------------------------------------------------|---|---|
| E:\dll_2g\DutApiSisoApApp_RW610.exe                                     | — | × |
| Name: Dut labtool<br>Version: 1.0.0.0.6<br>Date: Jul 25 2022 (17:37:29) |   | ^ |
| Note:                                                                   |   |   |
| 1. ====================================                                 |   |   |
| Enter CMD 99 to Exit                                                    |   |   |
| Enter option: _                                                         |   |   |
|                                                                         |   |   |
|                                                                         |   | ~ |

### 2-1. Generate 802.11a/b/g/n Packet commands

a. Tx on CH 6 at 15 dBm with a CCK-11Mbps data rate in 20 MHz BW mode

| 44 2<br>35 0 0<br>6 11 0<br>112 0 0<br>12 0 6<br>35 0 1 4 15  | <pre>//Set storage type to OTP // Stop Tx // Set 2.4G mode // Set to 20 MHz BW // Set to ch6 // Enable Output Power at 15 dBm with CCK-11M Data Rate with b mode</pre>  |
|---------------------------------------------------------------|----------------------------------------------------------------------------------------------------|
| b. Tx on CH 6 at 12 dBr                                       | n with an OFDM-54Mbps data rate in 20 MHz BW mode                                                                                                    |
| 44 2<br>35 0 0<br>6 11 0<br>112 0 0<br>12 0 6<br>35 0 1 13 12 | <pre>//Set storage type to OTP // Stop Tx // Set 2.4G mode // Set to 20 MHz BW // Set to ch6 // Enable Output Power with at 12 dBm OFDM-54M Data Rate with g mode</pre> |

c. Tx on CH 6 at 10 dBm with a MCS0 Data rate in 20 MHz BW mode

| 44 2         | //Set storage type to OTP                                        |
|--------------|------------------------------------------------------------------|
| 35 0         | // Stop Tx                                                       |
| 6 11 0       | // Set 2.4G mode                                                 |
| 112 0 0      | // Set to 20 MHz BW                                              |
| 1206         | // Set to ch6                                                    |
| 35 0 1 15 10 | // Enable Output Power at 10 dBm with MCS0 Data Rate with n mode |

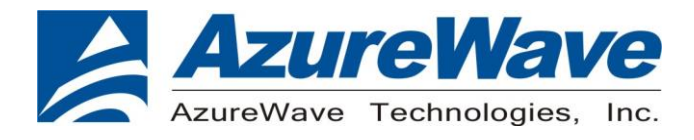

d. Tx on CH 36 at 16 dBm with a OFDM-54Mbps rate in 20 MHz BW Mode

| 44 2         | //Set storage type to OTP                                            |
|--------------|----------------------------------------------------------------------|
| 35 0 0       | // Stop Tx                                                           |
| 630          | // Set 5G mode                                                       |
| 112 0 0      | // Set to 20 MHz BW                                                  |
| 12 0 36      | // Set to ch36                                                       |
| 35 0 1 13 16 | // Enable Output Power at 16 dBm with OFDM-54M Data Rate with a mode |
|              |                                                                      |

\_\_\_\_\_

\_\_\_\_\_

### Data rate set up table

#### B mode & G mode:

| 1Mbps  | 2Mbps  | 5.5Mbps | 11Mbps | 6Mbps | 9Mbps | 12Mbps | 18Mbps | 24Mbps |
|--------|--------|---------|--------|-------|-------|--------|--------|--------|
| 1      | 2      | 3       | 4      | 6     | 7     | 8      | 9      | 10     |
| 36Mbps | 48Mbps | 54Mbps  |        |       |       |        |        |        |
| 11     | 12     | 13      |        |       |       |        |        |        |

#### N mode:

| MCS0 | MCS1 | MCS2 | MCS3 | MCS4 | MCS5 | MCS6 | MCS7 |  |
|------|------|------|------|------|------|------|------|--|
| 15   | 16   | 17   | 18   | 19   | 20   | 21   | 22   |  |

#### AC mode:

#### **VHT Data Rates:**

| 1100 for VHT_SS1_MCS0 | 1101 for VHT_SS1_MCS1 | 1102 for VHT_SS1_MCS2 |
|-----------------------|-----------------------|-----------------------|
| 1103 for VHT_SS1_MCS3 | 1104 for VHT_SS1_MCS4 | 1105 for VHT_SS1_MCS5 |
| 1106 for VHT_SS1_MCS6 | 1107 for VHT_SS1_MCS7 | 1108 for VHT_SS1_MCS8 |
| 1109 for VHT_SS1_MCS9 |                       |                       |

#### AX mode:

#### **HE Data Rates:**

| 2100 for HE_SS1_MCS0  | 2101 for HE_SS1_MCS1  | 2102 for HE_SS1_MCS2 |
|-----------------------|-----------------------|----------------------|
| 2103 for HE_SS1_MCS3  | 2104 for HE_SS1_MCS4  | 2105 for HE_SS1_MCS5 |
| 2107 for HE_SS1_MCS7  | 2108 for HE_SS1_MCS8  | 2109 for HE_SS1_MCS9 |
| 2110 for HE_SS1_MCS10 | 2111 for HE_SS1_MCS11 |                      |

### 2-2. Test RX sensitivity Commands

a. Rx on CH 6 in 20 MHz BW Mode

| 44 2    | //Set storage type to OTP                                   |
|---------|-------------------------------------------------------------|
| 35 0 0  | // Stop Tx                                                  |
| 6 11 0  | // Set 2.4G                                                 |
| 112 0 0 | // Set to 20 MHz BW                                         |
| 1206    | // Set to CH 6                                              |
| 31 0    | <pre>// Clear all the received packets</pre>                |
| 32 0    | // Get Rx Packet Count and then clear the Rx packet counter |

12

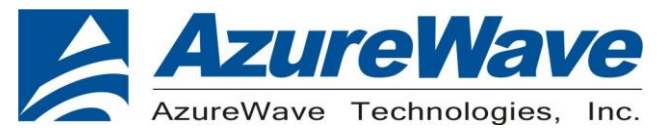

#### **2-3 Others Commands**

- (1) **Command 45** $\rightarrow$  Check the MAC
- (2) **Command 99** $\rightarrow$  Quit the test mode/ Quit the MFG tool

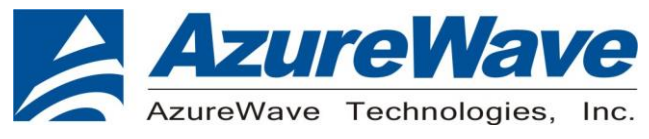

## 3. EVB schematic

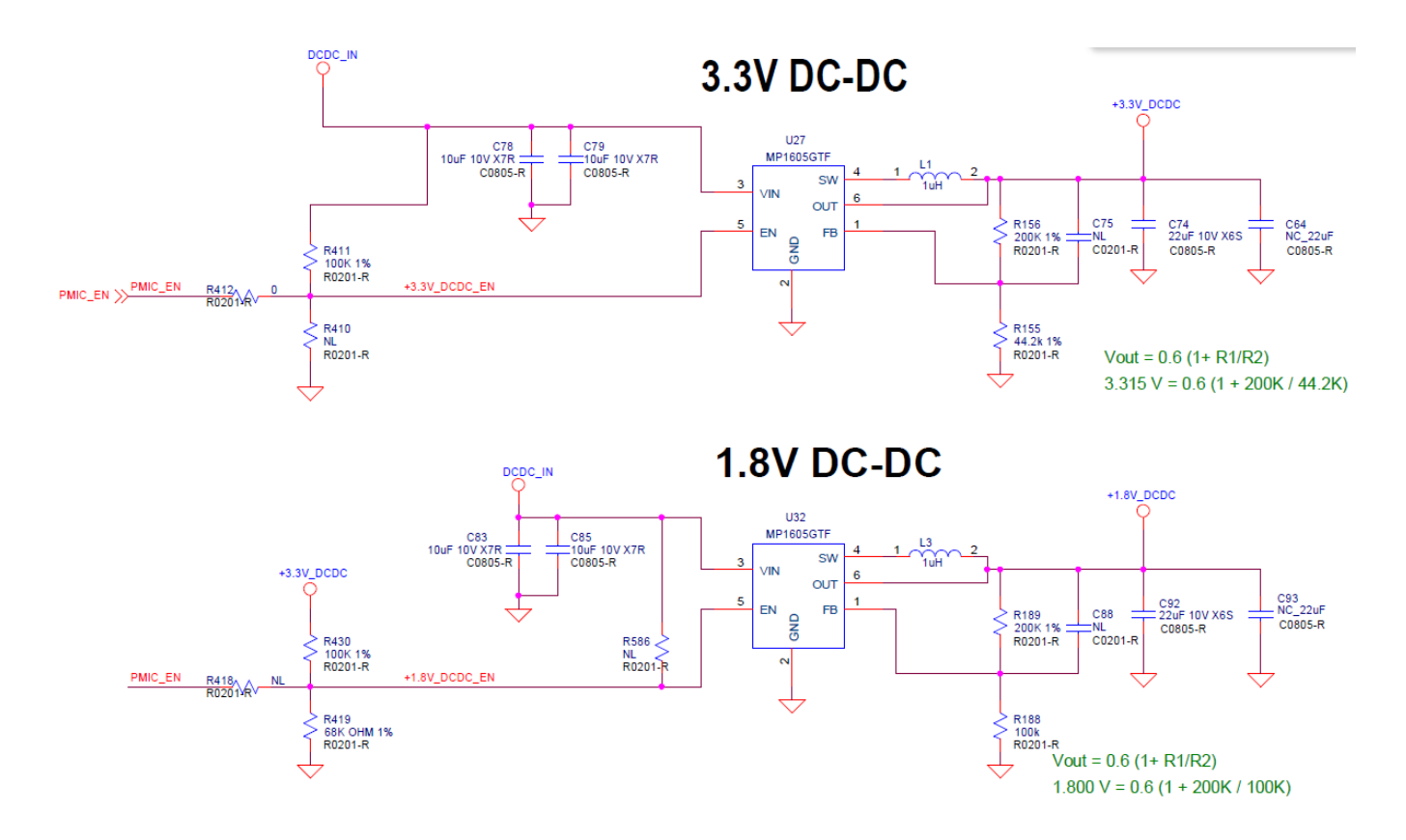

### Power Entry with reverse polarity and over-voltage protection

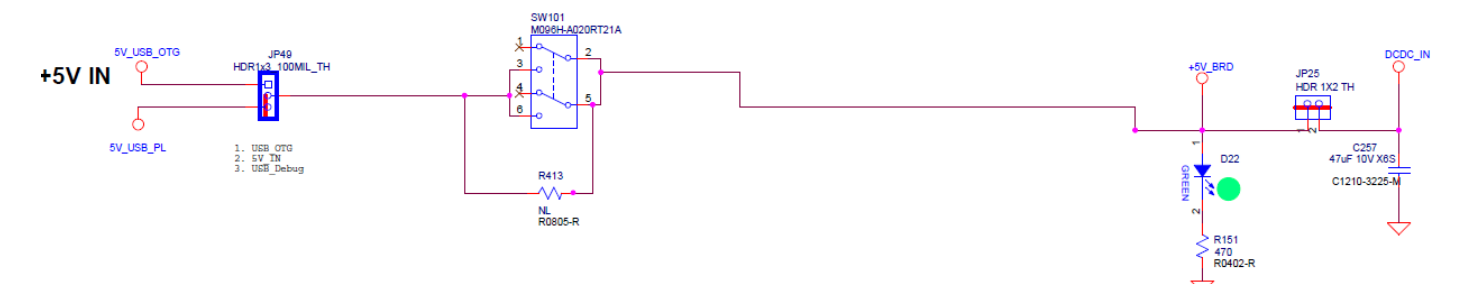

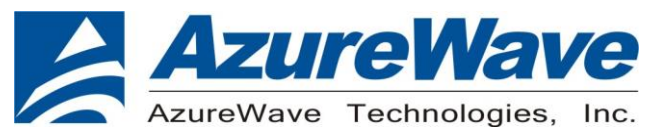

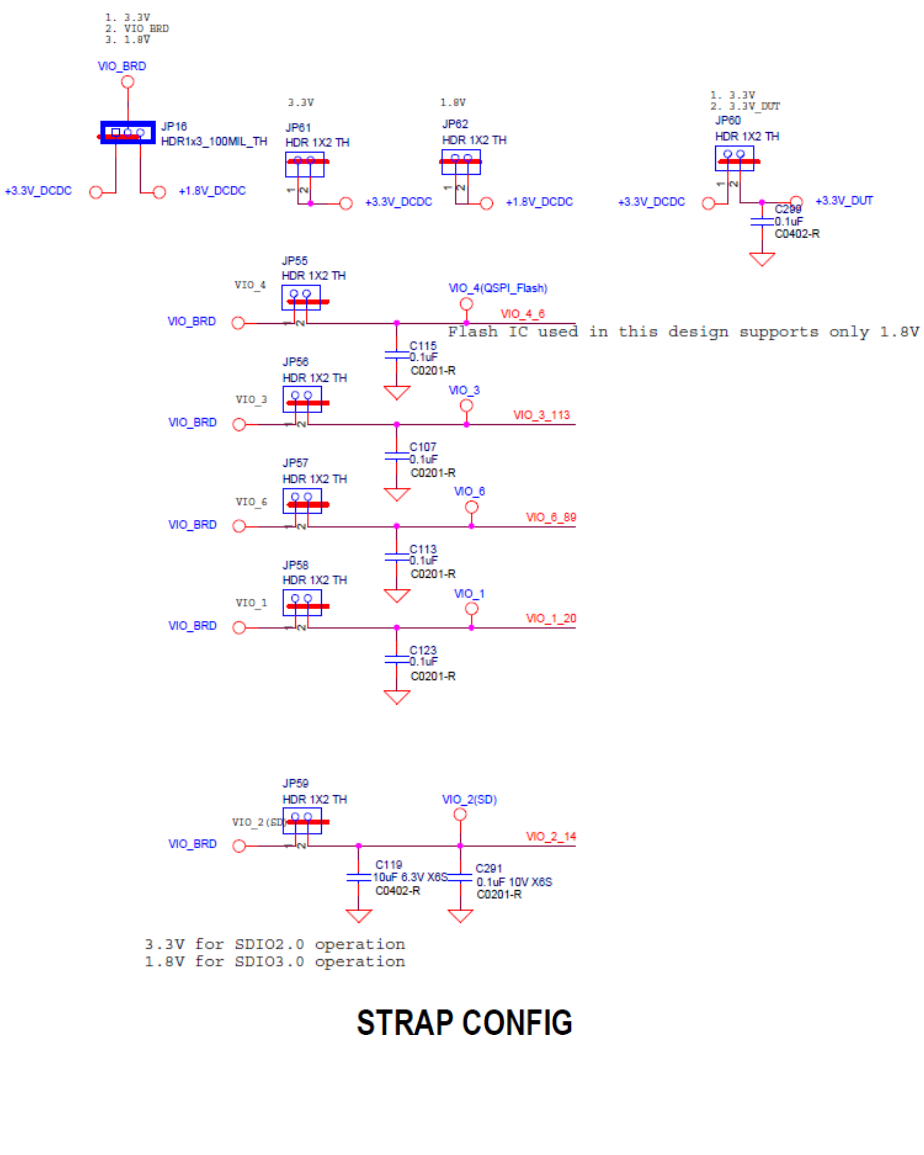

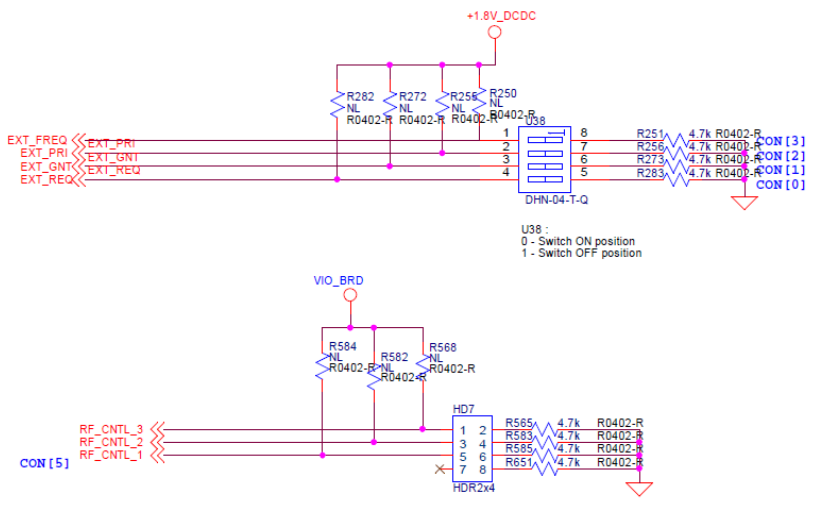

15

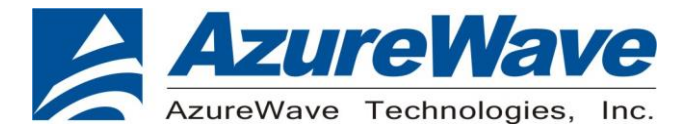

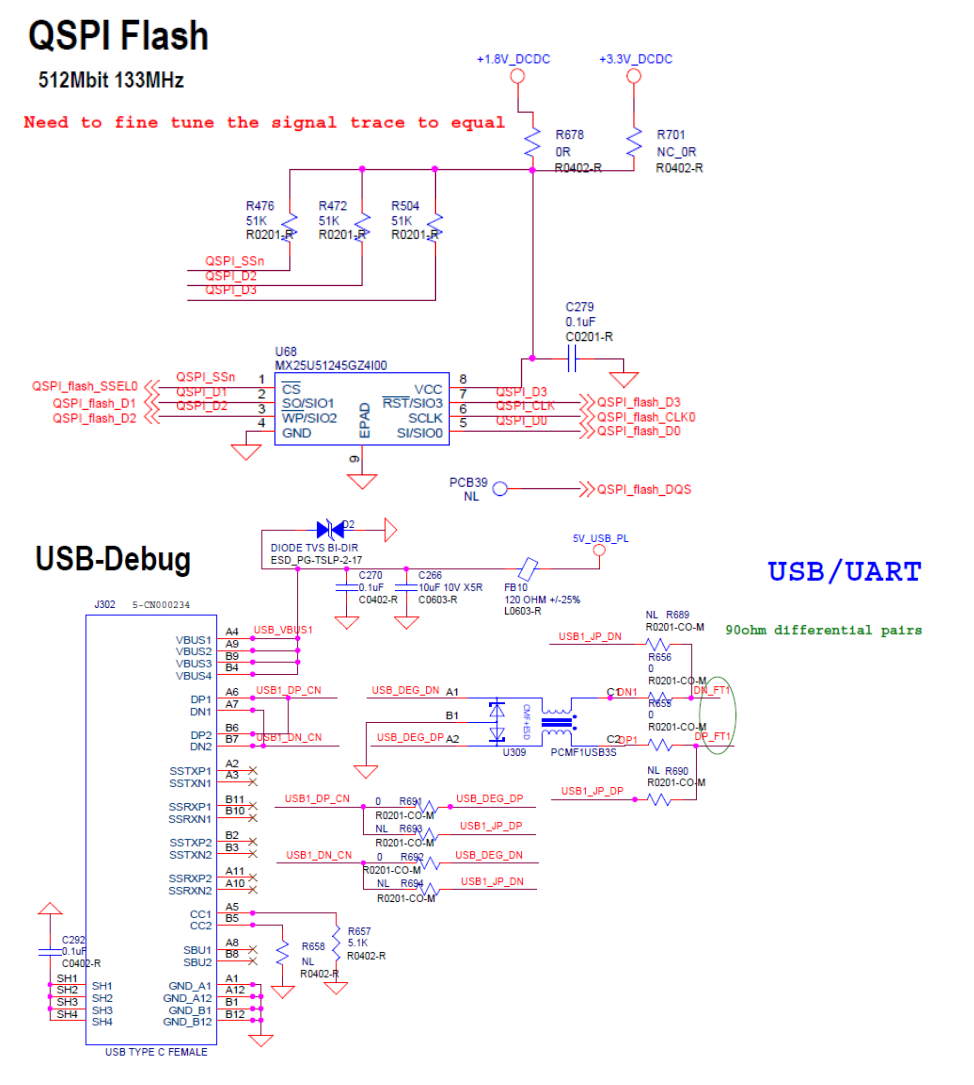

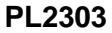

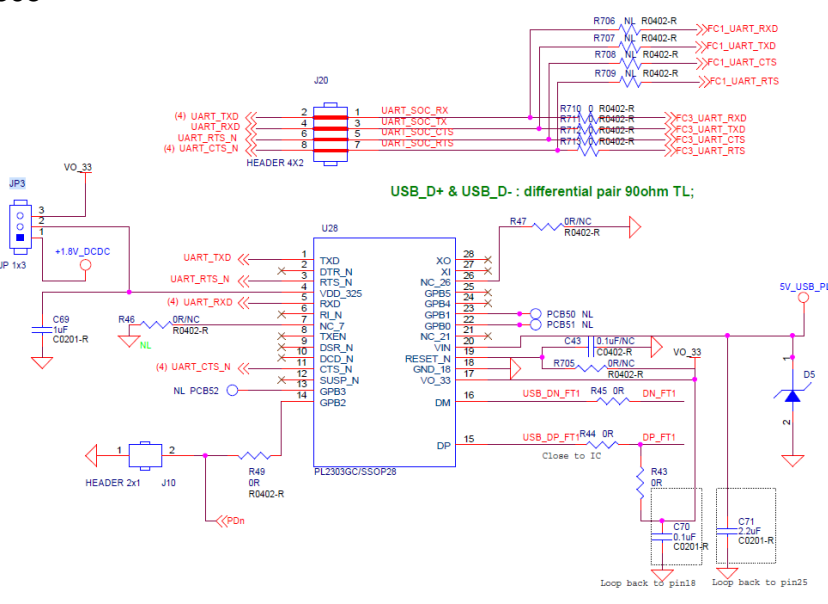

16

The information contained herein is the exclusive property of AzureWave and shall not be distributed, reproduced, or disclosed in whole or in part without prior written permission of AzureWave.

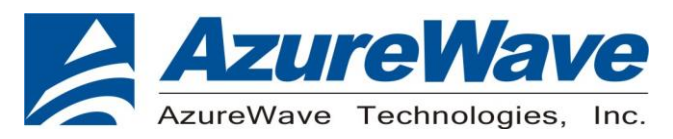

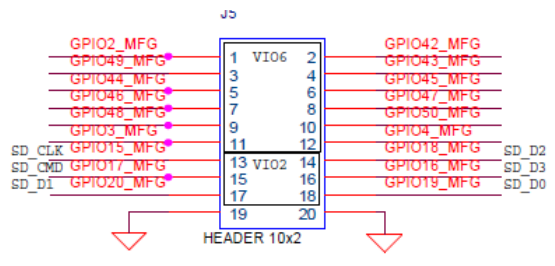

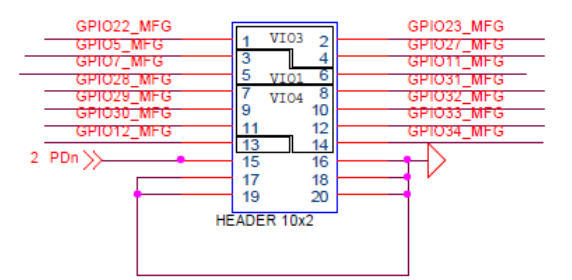

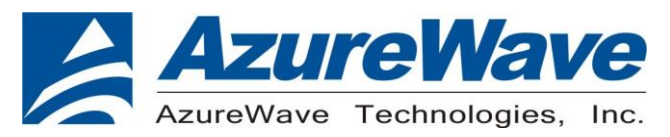

4. Placement

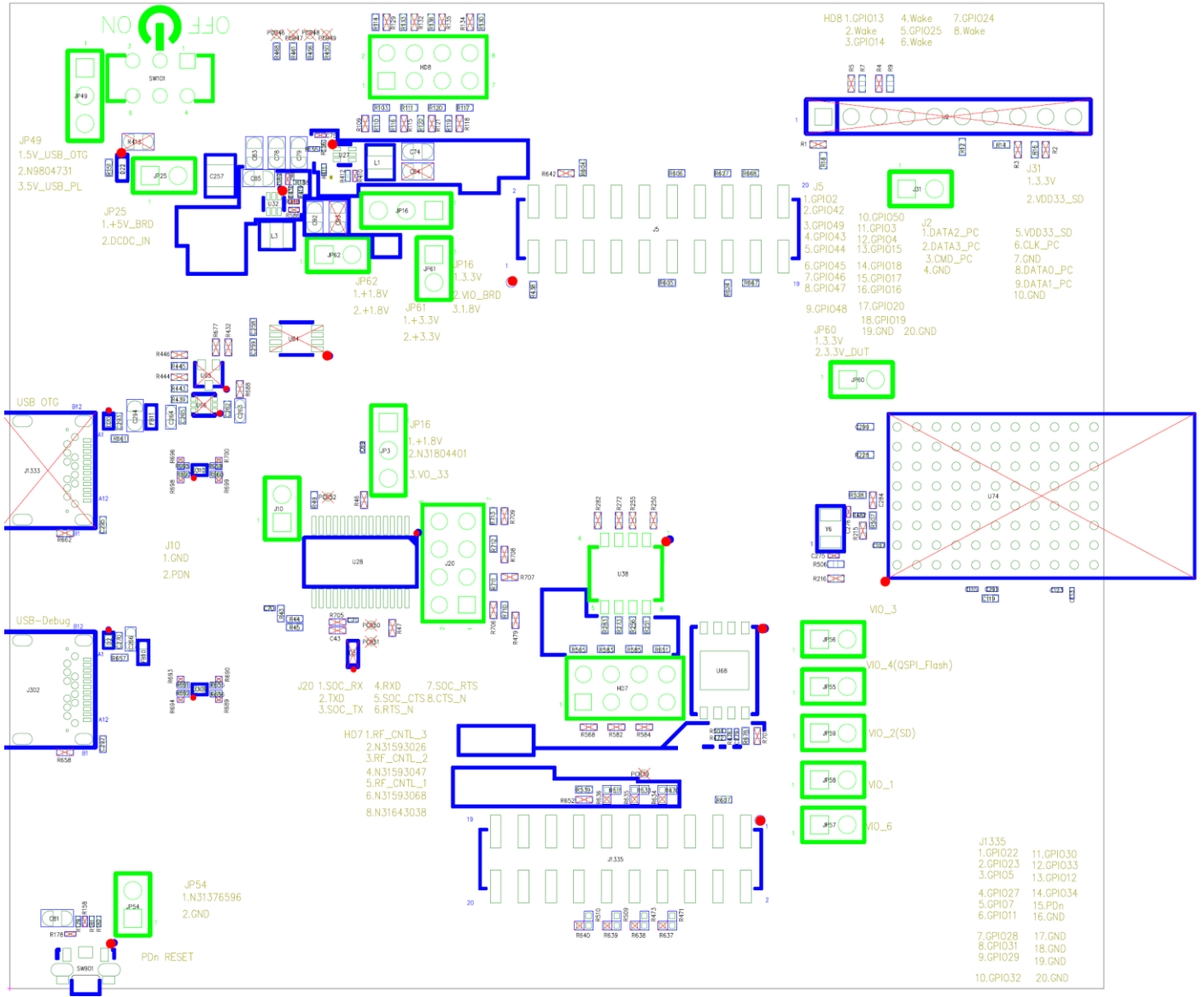

**Top View**